## 5.1. Регламент взаимодействия учителя и ученика при проведении дистанционного урока, сформированного средствами АИС «Образование»

1. Формирование темы занятий в электронном журнале Системы. Система имеет широкий функционал. Например, учитель может прикрепить в Системе различные файлы (текстовые, аудио- и видеофайлы, презентации), ссылки и другие материалов для учеников. Данный функционал Системы позволяет организовать наиболее простую схему организации учебного процесса с использованием ДОТ.

2. К каждой теме урока необходимо прописать задания для самостоятельной работы.

3. Обучающимся предоставляется время на выполнение заданий в соответствии с расписанием уроков.

4. После выполнения заданий обучающиеся направляют результаты педагогу через форму обратной связи Системы.

5. Педагог проверят выполненные задания и выставляет оценки в Системе.

Общение с обучающимися в режиме реального времени рекомендуется осуществлять с помощью Skype, либо групповых чатов в мессенджерах (WhatsApp).

Ниже представлено подробное описание каждого пункта регламента.

Для создания урока учителю необходимо зайти в меню и перейти Школа -> Классы -> Выбрать класс -> Журнал. Далее в колонке «Предмет» нужно выбрать интересующий предмет из выпадающего меню. Либо в журнал можно перейти, кликнув на кнопку «Расписание» в правом верхнем углу.

! Выставление оценок в журнал возможно только через колонку, для которой создан урок!

Для создания урока необходимо кликнуть по нужной дате в журнале. В открывшемся окне ввести тему урока в графе «Тема».

В графе «Домашнее задание» вписываются задания на текущий урок и задания для самостоятельной работы.

! Для возможности отправки обучающимися файлов с домашними заданиями необходимо установить флажок у пункта «Возможность загрузки ДЗ»!

| Редактирование уро                                   | ока и связанной ячейки КТП                                     | ×  |
|------------------------------------------------------|----------------------------------------------------------------|----|
| Дата урока<br>Номер урока<br>Использовать другое КТП | 21.01.2020<br>1 урок                                           |    |
| Тема                                                 | ¶- Одноклеточные                                               |    |
| Домашнее задание                                     | ¶▪ На уроке §5, вопросы 1-7. ДЗ: в.7-11 письменно              |    |
| Учитель                                              | Иванова Анна Ивановна                                          | *  |
| Тип урока                                            | Общий                                                          | *  |
| Выставить комментарий к<br>оценкам                   | Для всех проставленных оценок за этот урок                     |    |
| Перенести                                            | Не переносить                                                  | Ŧ  |
| Возможность загрузки ДЗ                              |                                                                |    |
| Файлы                                                | Выбрать файлы Файл не выбран                                   |    |
|                                                      | Задание (.ppbr, 3270063) Удали<br>Добавить тестирование ЯКласс | ПЬ |
|                                                      | Удалить Сохранит                                               | ъ  |

После заполнения формы нажать кнопку «Создать».

Созданный урок на выбранную дату отмечается зеленым подчеркиванием соответствующей даты в журнале.

|    | Ем     | енк  | >   |       |    |      |      |          |          |          |          |          |
|----|--------|------|-----|-------|----|------|------|----------|----------|----------|----------|----------|
| 1/ | А Биол | оги  | a 🔎 |       |    |      |      |          |          |          |          |          |
| 1  | 2 3    | 4    | 5   | Н     |    | UTOF | СРЕД | ٨.,      | ΦEBP     | АЛЬ      |          |          |
| Nº | ΦΑΜΙ   | или  | и к | мя    | 1  | ию   | БАЛЛ | 21<br>BT | 04<br>BT | 11<br>BT | 18<br>BT | 25<br>BT |
|    |        |      |     |       |    |      | T    |          |          |          |          |          |
| 1  | Аким   | ова  | Ана | стасі | ия |      |      |          |          |          |          |          |
| 2  | Ахме   | гшин | нПе | тр    |    |      |      |          |          |          |          |          |

Если при заполнении формы создания урока был отмечен пункт «Возможность загрузки ДЗ», то автоматически создается урок на следующую дату. Однако возможность ввода информации по данному уроку остается. Ввод осуществляется стандартным способом.

| Ξ  | Меню             |    |      |          |          |          |          |          |          |          |          |          |
|----|------------------|----|------|----------|----------|----------|----------|----------|----------|----------|----------|----------|
| 1/ | А Биология 🗐     |    |      |          |          |          |          |          |          |          |          |          |
| 1  | 2 3 4 5 H        |    | СРЕД | <b>1</b> | ΦEBP     | АЛЬ      |          |          | MAP      | Т        |          |          |
| Nº | ФАМИЛИЯ ИМЯ      |    | БАЛЛ | 21<br>BT | 04<br>BT | 11<br>BT | 18<br>BT | 25<br>BT | 03<br>BT | 10<br>BT | 17<br>BT | 24<br>BT |
| 1  | Акимова Анастаси | 19 |      |          |          |          |          |          |          |          |          |          |
| 2  | Ахметшин Петр    |    |      |          |          |          |          |          |          |          |          |          |
| з  | Ахмямов Эдуард   |    |      |          |          |          |          |          |          |          |          |          |
| 4  | Бабушкина Алена  |    |      |          |          |          |          |          |          |          |          |          |

С момента создания темы урока на определенную дату (подчеркнутую зеленым) возможно проставление оценок обучающимся. Проставление оценок доступно несколькими способами, в том числе поддерживается ввод с клавиатуры.

Выданные задания у обучающихся отображаются на следующую дату проведения урока. Прикрепление файлов с выполненными заданиями также возможно только через форму следующей даты проведения урока.

Например, тема урока и задание закреплены 21 января. Следующий урок по данному предмету 4 февраля. Для просмотра и отправки выполненных заданий обучающийся должен открыть в дневнике 4 февраля.

| <              | 1A~ /                                   | Ахметшин Петр Васильевич                                                                                    | Be      |
|----------------|-----------------------------------------|----------------------------------------------------------------------------------------------------|---------|
| дни<br>И ЧИСЛА | ПРЕДМЕТ                                 | ДОМАШНЕЕ ЗАДАНИЕ                                                                                            | OLLEHKA |
| 1K 03.02       | 1. Математика<br>08:00 - 08:40          | + Прикрепить выполненное ДЗ                                                                                 |         |
| недельни       | 2. Иформатика<br>08:00 - 08:40          | + Прикрепить выполненное ДЗ                                                                                 |         |
| 02             | 5. Русский язык<br>12:0 · 12:40         |                                                                                                    |         |
| BTOPHNK 04.02  | 1. Биология<br>каб. 5 06:0-08:40        | На уроке 55, вопросы 1-7. ДЗ: в.7-11 письменно<br>сайлы от учателя<br>Вадание<br>ФПрикрепить выполненное ДЗ |         |
|                | 3. Русский язык<br>каб. 3 10:00 - 10:40 |                                                                                                    |         |
| CPEAA 05.02    | 2. Математика<br>каб. 2. 09:00 - 09:40  |                                                                                                    |         |

После отправки обучающимися выполненных заданий у педагога в электронном журнале появляются соответствующие отметки в колонке с определенной датой напротив фамилий обучающихся в виде синего треугольника в углу ячейки.

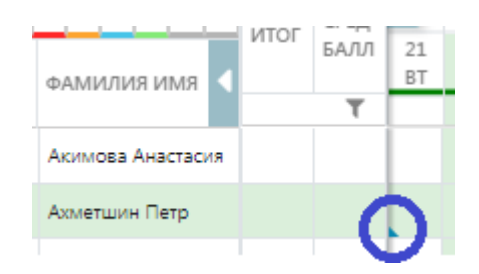

Для проверки отправленных файлов необходимо кликнуть по ячейке, а затем по синему треугольнику.

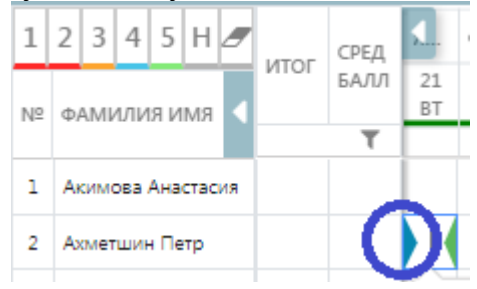

В открывшемся окне нажать «Скачать» напротив имени прикрепленного файла.

После проверки работы можно переходить к выставлению оценок.

Подробные интерактивные инструкции по работе с журналом можно найти по ссылке – https://elschool.ru/instructions/journal либо в разделе Инструкции (клик по трем точкам у фамилии пользователя, далее – Инструкции).

|    | Меню              |      |    |      |      |    |    |     |    |    |    |
|----|-------------------|------|----|------|------|----|----|-----|----|----|----|
| 1  | А Биология 🗐      |      |    |      |      |    |    |     |    |    |    |
| 1  | 2 3 4 5 H 🝠       | СРЕД | ٩. | ΦEBI | раль |    |    | MAP | т  |    |    |
|    |                   | БАЛЛ | 21 | 04   | 11   | 18 | 25 | 03  | 10 | 17 | 24 |
| Nº | ФАМИЛИЯ ИМЯ       | -    | BT | BT   | BT   | BT | BT | BT  | BT | BT | BT |
| -  |                   |      | -  |      |      |    |    |     |    |    |    |
| 1  | Акимова Анастасия |      |    |      |      |    |    |     |    |    |    |
| 2  | Ахметшин Петр     |      |    |      |      |    |    |     |    |    |    |
| з  | Ахмямов Эдуард    |      | [  |      |      |    |    |     |    |    |    |
| 4  | Бабушкина Алена   |      |    |      |      |    |    |     |    |    |    |